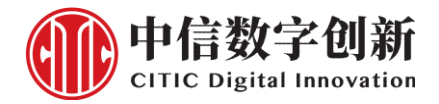

# citicgt APP 安装和使用手册

产品网站: http://www.citicgt.cn

# 1安卓版

### 1.1 安装 citicgt App

#### 1.1.1 下载安装文件

在手机浏览器输入 <u>http://www.citicgt.cn/static/upload/apk/Citicgt-android.apk</u>进行访问,出现 Citicgtandroid.apk 下载提示后,点击"下载"。

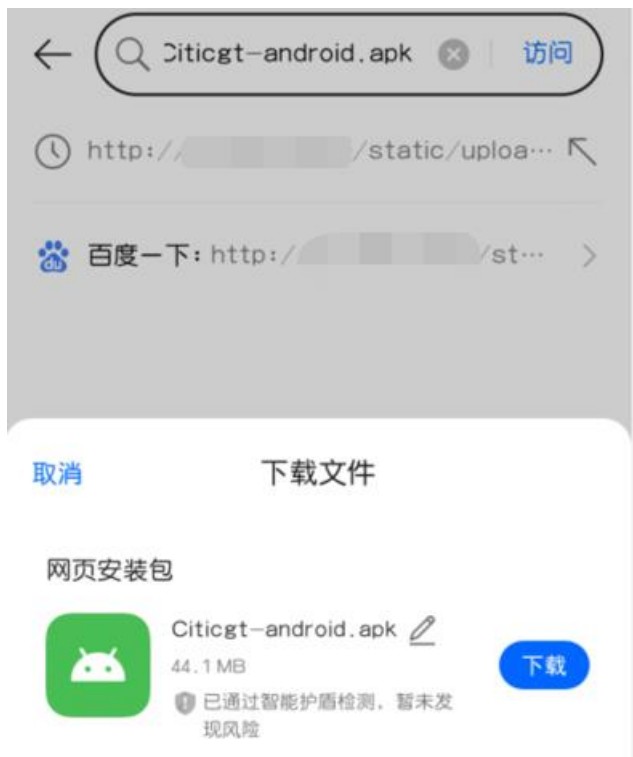

### 1.1.2 安装步骤

**步骤1**:下载完成后,点击安装。

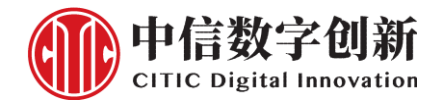

# 下载文件

# 网页安装包

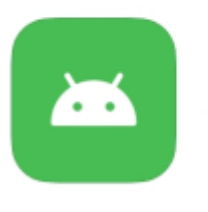

#### Citicgt-android.apk

44.1 MB

已通过智能护盾检测,暂未 发现风险

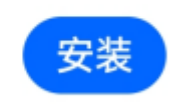

步骤 2: 手机系统可能有安全提示,请允许安装该 app。

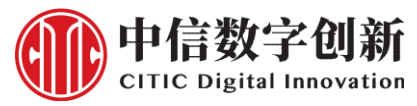

| ← ©                                                                                       | ) |
|-------------------------------------------------------------------------------------------|---|
| <b>外贸通</b><br>版本: 1.7.38 大小: 44.1 MB<br>来自"浏览器" 4 项敏感权限                                   |   |
|                                                                                           |   |
| 安全守护提示您                                                                                   |   |
| 未经安全审核 中等风险<br>该应用未经 realme 安全审核,请谨慎安装。                                                   |   |
| <b>未备案风险 中等风险</b><br>根据相关政策法规要求,未备案应用存在用户隐私数据<br>泄露、被仿冒等安全隐患;同时该应用未经 OPPO 安全<br>审核,请谨慎安装。 |   |
| ✓ 已知悉该应用存在风险                                                                              |   |
| 授权本次安装 搜索相关应用                                                                             |   |
| 取消安装                                                                                      |   |

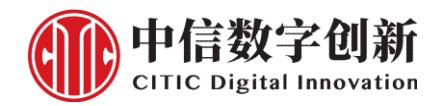

# 1.2 使用 citicgt APP

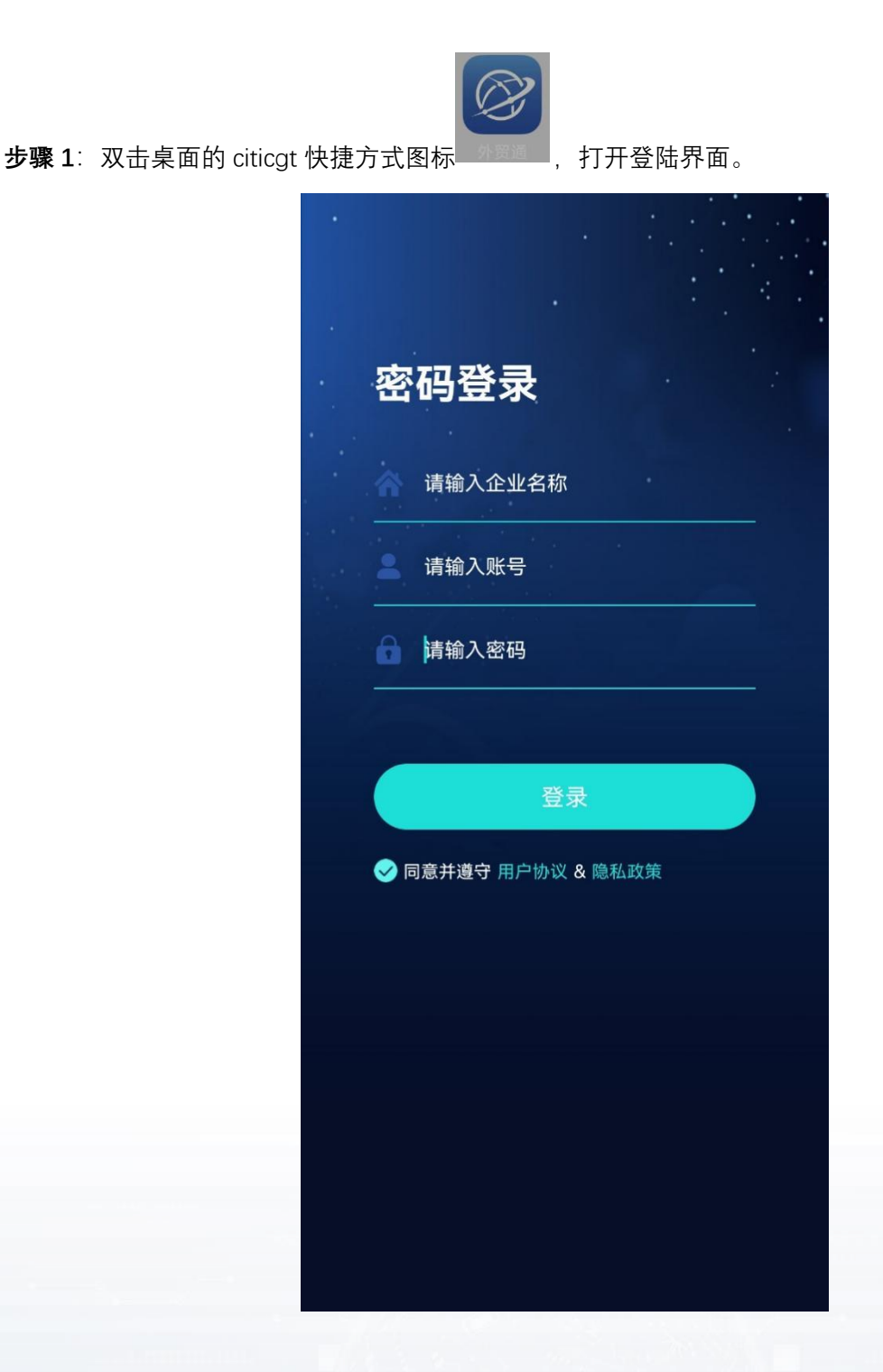

步骤 2: 输入企业名称、账号、密码点击"登录", 完成登录。

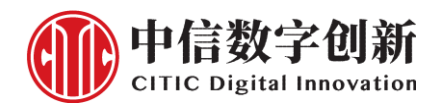

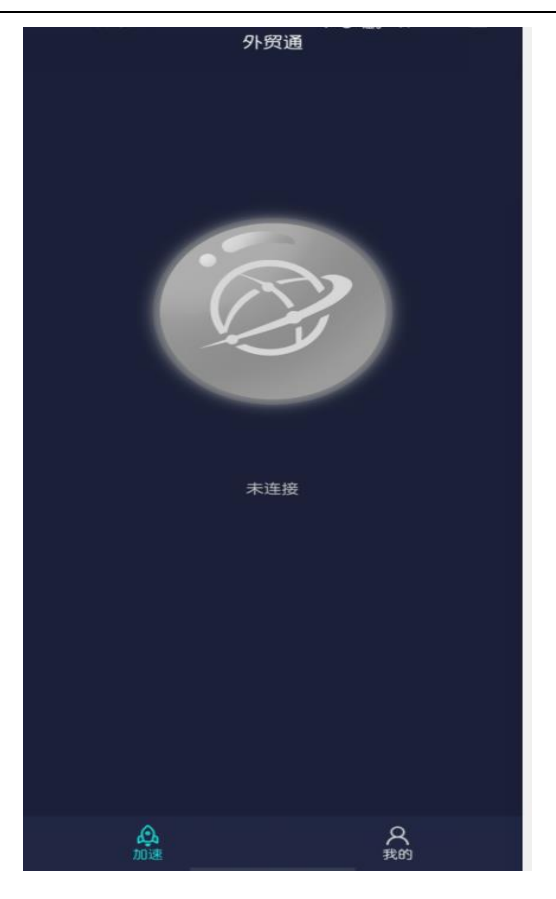

步骤 3: 完成登录后点击连接,成功连接后图标颜色变为蓝色,状态更新为已连接。

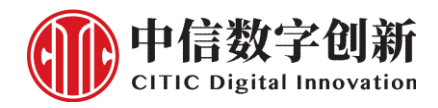

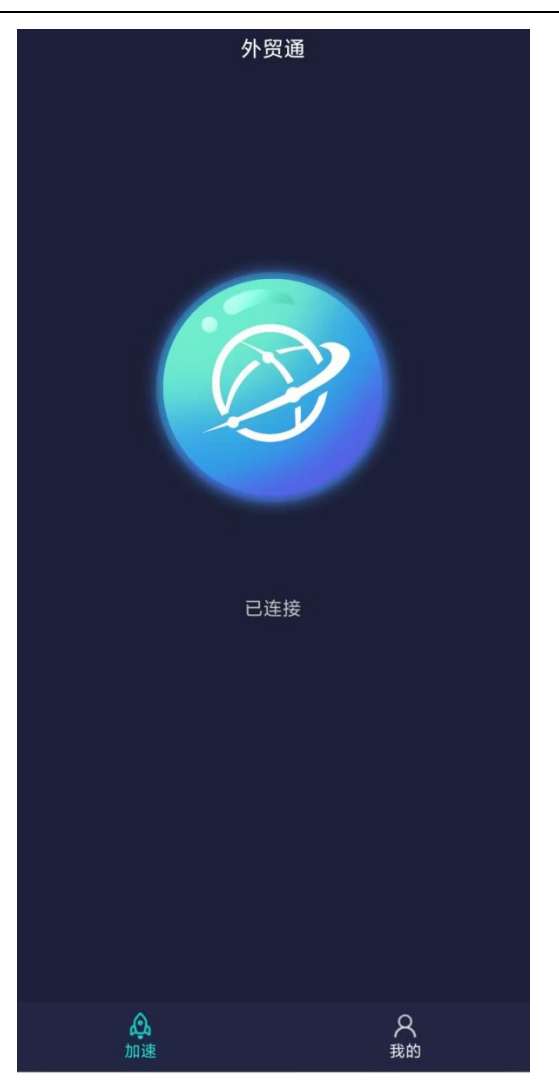

**步骤 4**:访问跨境网站 <u>www.youtube.com</u>。

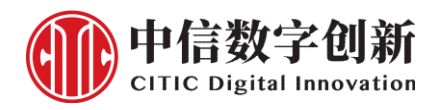

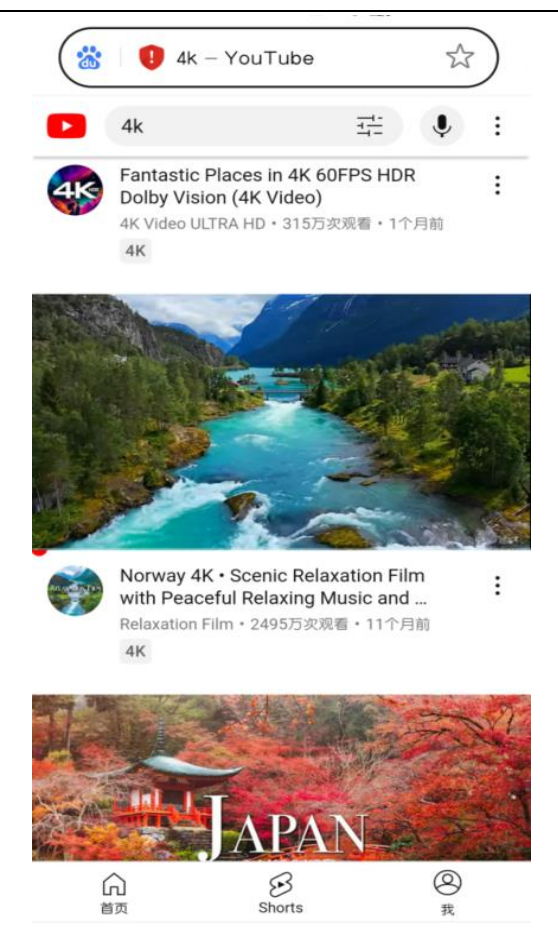

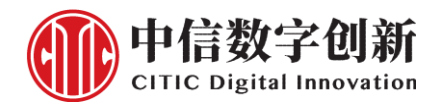

# 2 Windows 版

# 2.1 安装 citicgt APP

# 2.1.1 下载安装文件

在浏览器中输入 http://www.citicgt.cn/static/upload/exe/Citicgt-win.exe 进行软件下载。

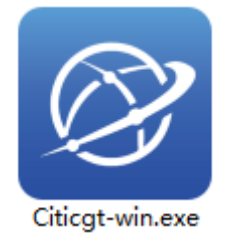

#### 2.1.2 安装步骤

**步骤 1**:双击并打开下载的安装文件,进入软件安装界面,点击"Browse"可自定义选择安装路径,点击"Next" 进行下一步安装。

| Setup - Citicgt-win version 1.0.0                                                     | >                   |
|---------------------------------------------------------------------------------------|---------------------|
| Select Destination Location<br>Where should Citicgt-win be installed?                 | L (S)               |
| Setup will install Citicgt-win into the following folder.                             |                     |
| To continue, click Next. If you would like to select a different folder, click Browse |                     |
| C:\Program Files\Citicgt-win                                                          | Browse              |
|                                                                                       |                     |
|                                                                                       |                     |
|                                                                                       |                     |
|                                                                                       |                     |
|                                                                                       |                     |
|                                                                                       |                     |
|                                                                                       |                     |
|                                                                                       |                     |
| At least 100.1 MB of free disk space is required.                                     |                     |
|                                                                                       | Neut                |
|                                                                                       | <u>N</u> ext Cancel |

步骤 2: 选中"Create a desktop shortcut"创建桌面快捷方式,继续点击"Next"进行下一步。

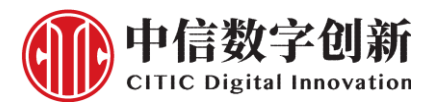

### citicgt APP

| 🞯 Setup - Citicgt-win version 1.0.0                                                                                                    | - 🗆 X                                                                                                    |
|----------------------------------------------------------------------------------------------------|----------------------------------------------------------------------------------------------------|
| Select Additional Tasks<br>Which additional tasks should be performed?                                                                                 |                                                                                                    |
| Select the additional tasks you would like Setup to perfo                                                                                              | orm while installing Citicgt-win, then click Next.                                                                                                    |
| Additional shortcuts:<br>☑ Create a <u>d</u> esktop shortcut                                                                                           |                                                                                                    |
|                                                                                                    | <u>N</u> ext Cancel                                                                                                    |
| ·                                                                                                    |                                                                                                    |
| <ul> <li>Setup - Citicgt-win version 1.0.0 – </li> <li>Preparing to Install<br/>Setup is preparing to install Citicgt-win on your computer.</li> </ul> |                                                                                                    |
| Stop download                                                                                                    | Wicrosoft ASP.NET Core 6.0.20 - Shared Framework (x64) 安親健序 - □ X<br>NET Microsoft ASP.NET Core 6.0.20<br>Shared Framework<br>安装进度<br>正在处理: Microsoft ASP.NET Core 6.0.20 Shared Framework (x64) |

#### 步骤 4: 点击"Finish"后完成安装。

步骤 3∶

取消(C)

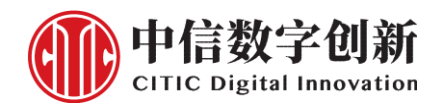

| 🞯 Setup - Citicgt-win version 1.0 | .0 — 🗆 ×                                                                                                    |
|-----------------------------------|----------------------------------------------------------------------------------------------------|
|                                   | Completing the Citicgt-win Setup Wizard                                                                                              |
|                                   | Setup has finished installing Citicgt-win on your computer. The application<br>may be launched by selecting the installed shortcuts. |
|                                   | Click Finish to exit Setup.                                                                                                    |
| lion                              | ☑ Launch Citicgt-win                                                                                                    |
|                                   | Einish                                                                                                    |

2.2 使用 citicgt APP

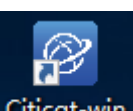

**步骤 1**:双击桌面的 citicgt-win 快捷方式图标 Citicgt-win ,打开登陆界面。

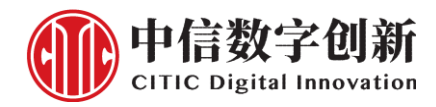

| か<br>贸通        | - × |
|----------------|-----|
| ▲ 请输入企业名称      |     |
| ▲ 请输入手机号       |     |
| 局 请输入密码        |     |
| □ 记住密码         |     |
| 登录             |     |
|                |     |
| 中信数字创新(上海)有限公司 |     |

步骤 2: 输入企业名称、账号、密码点击"登录", 完成登录。

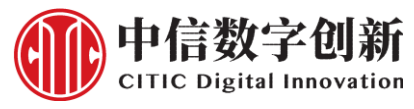

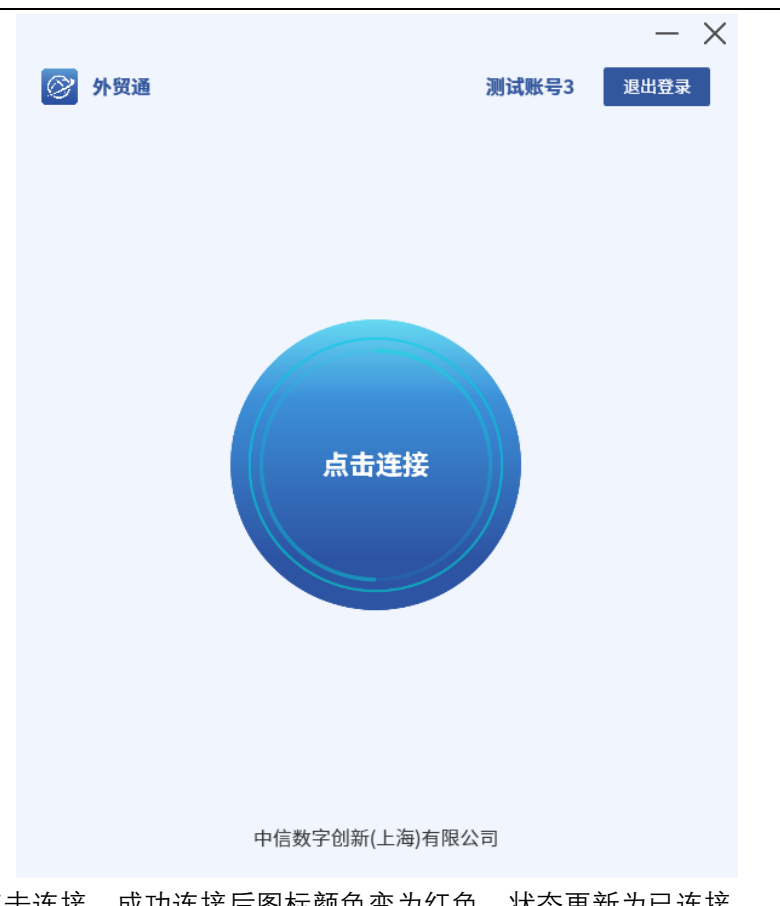

**步骤 3**:完成登录后点击连接,成功连接后图标颜色变为红色,状态更新为已连接。

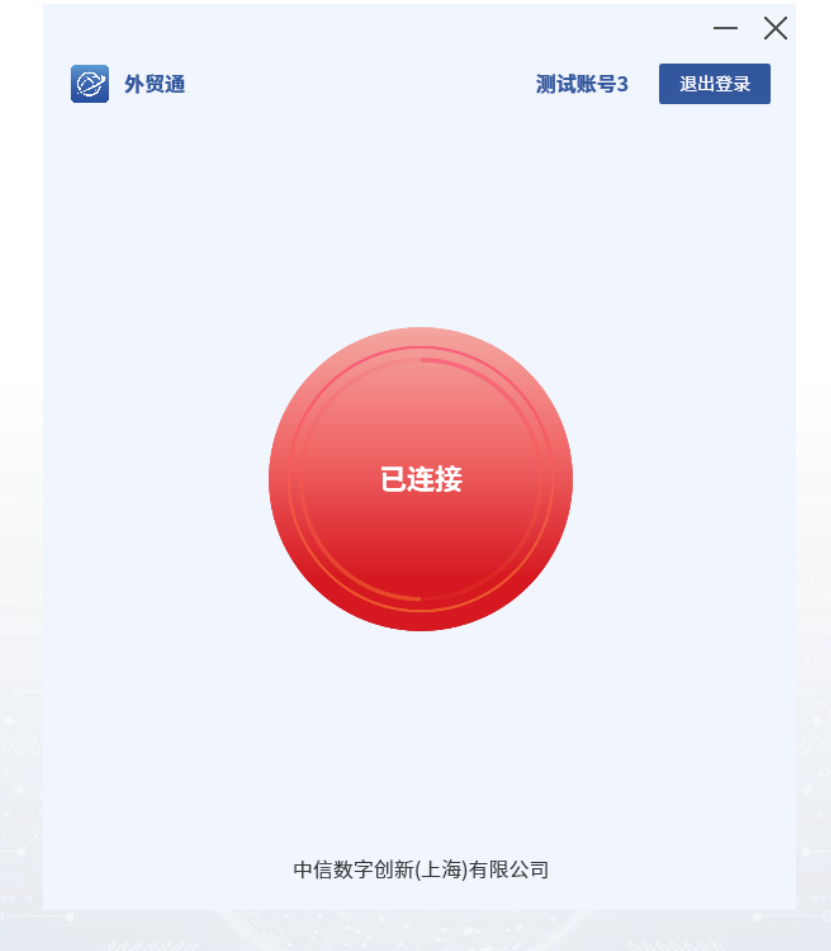

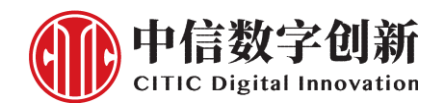

**步骤 4**:访问跨境网站 www.google.com.

| G Google x +                              |     |   | -                        |    | × |
|-------------------------------------------|-----|---|--------------------------|----|---|
| ← C 	ⓑ https://www.google.com/?gws_rd=ssl |     | ☆ | $\underline{\downarrow}$ |    | ۲ |
| Google                                    | 图片  |   |                          | 登录 |   |
| Q                                         |     |   |                          |    |   |
| Google 搜索 手气不错<br>Google 提供: English      |     |   |                          |    |   |
| 关于 Google 广告 商务 Google 搜索的运作方式 隐私权 条款     | 次 设 | 置 |                          |    |   |

# 3 IOS 版

# 3.1 安装 citicgt

### 3.1.1 下载安装

在手机浏览器输入 https://apps.apple.com/cn/app/citicgt/id6737514539 进行访问或者进 app store 搜索,出现 Citicg 下载提示后,点击"获取"。

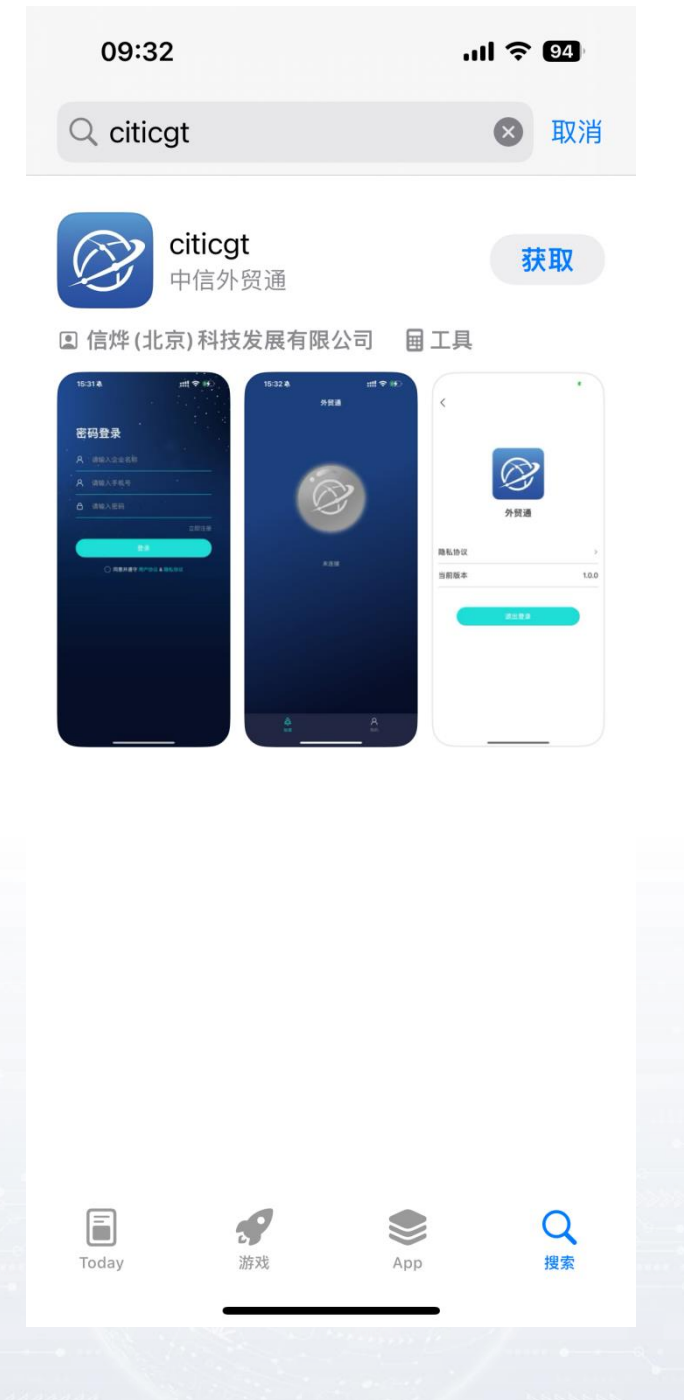

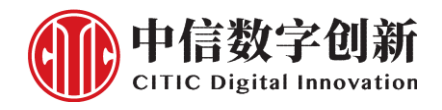

# 3.1.2 安装步骤

在 APP STORE"获取"citcgt 软件后, 按两下侧边按钮确认安装, 系统会自动安装好。

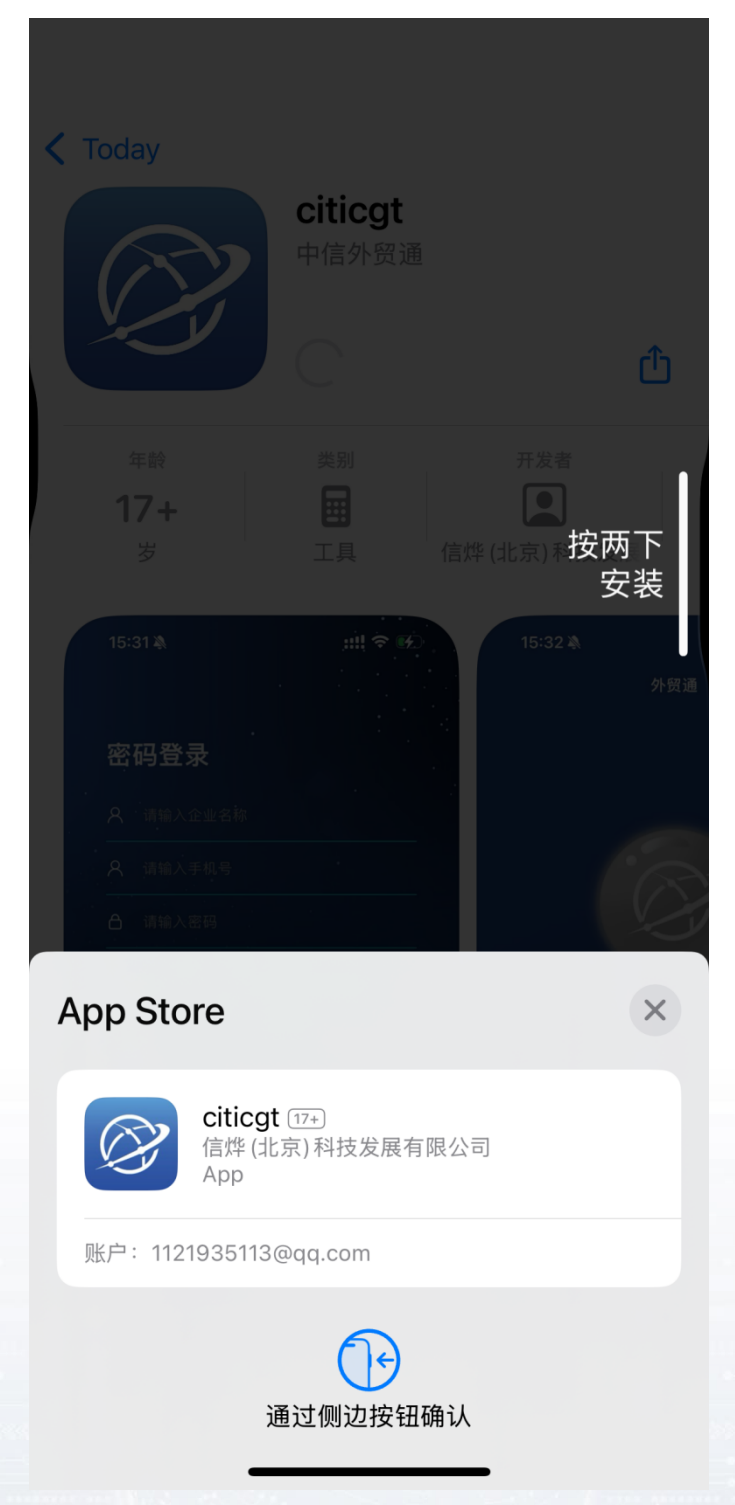

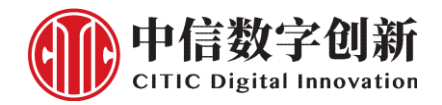

# 3.2 使用 citicgt APP

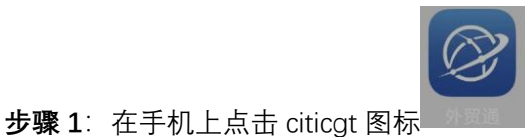

,打开登陆界面,如果有提示允许"citicgt"使用无线数据,请

允许。

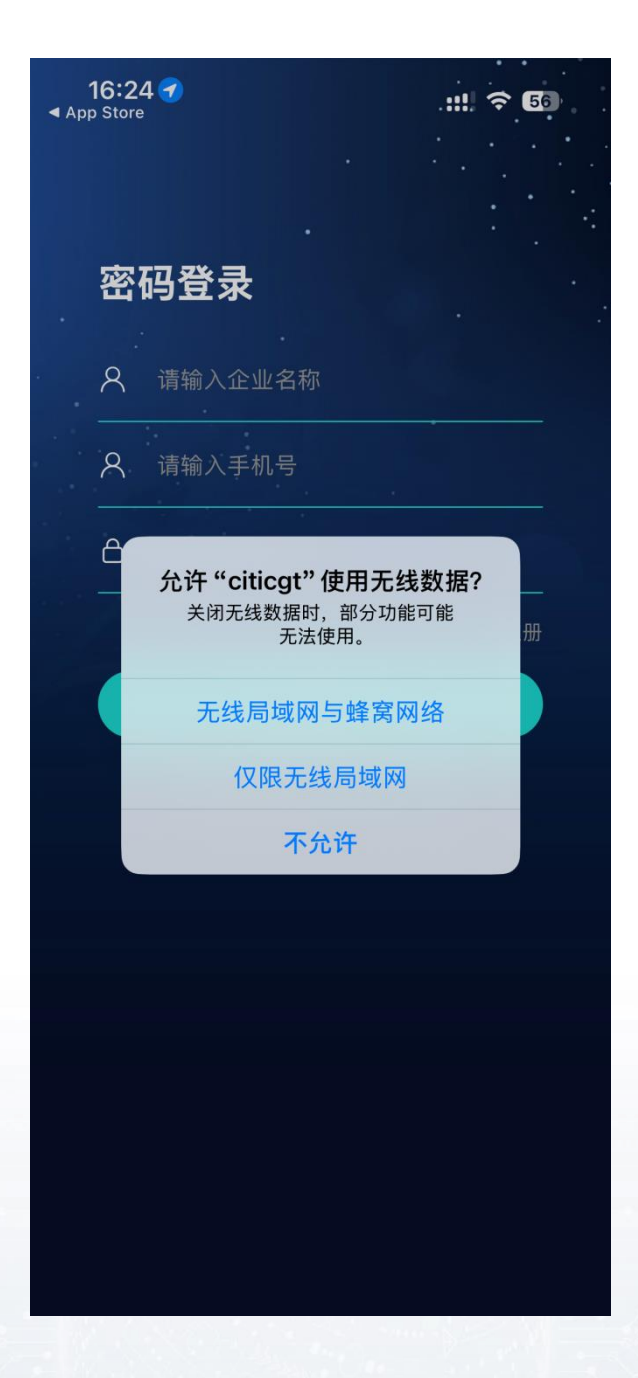

步骤 2: 输入企业名称、手机号、密码点击"登录", 完成登录。状态更新为已连接。

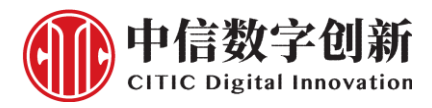

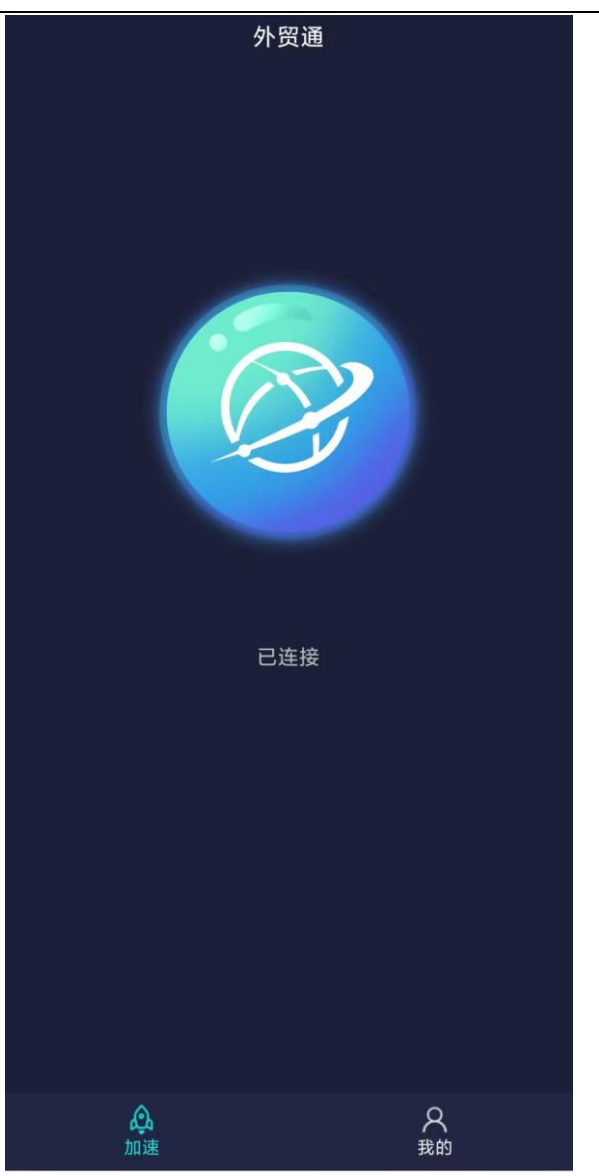

步骤 3: 访问跨境网站 <u>www.youtube.com</u>。

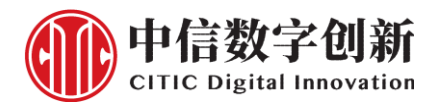

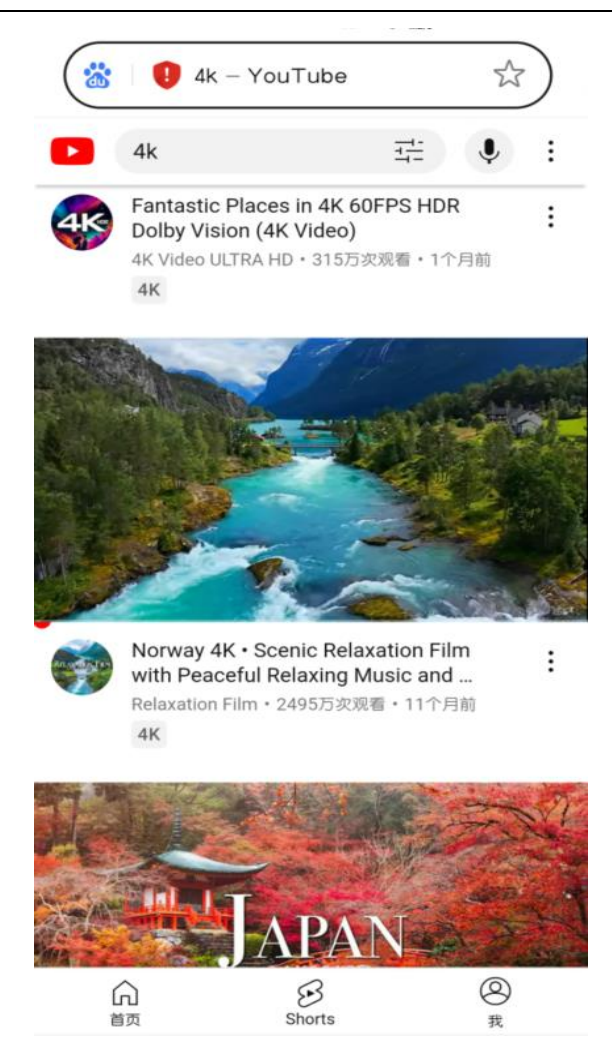

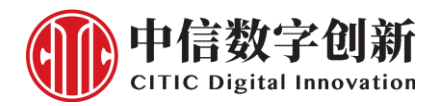

# 4.1 安装 citicgt

# 4.1.1 下载安装

在浏览器打开 http://www.citicgt.cn/static/upload/dmg/Citicgt-arm64.dmg 获取软件

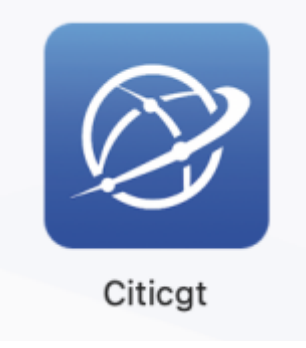

#### 4.1.2 安装步骤

**步骤 1**:设置 mac 安装应用程序为允许任何来源。找到隐私与安全性

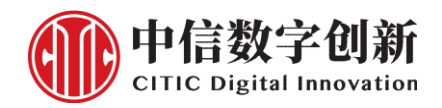

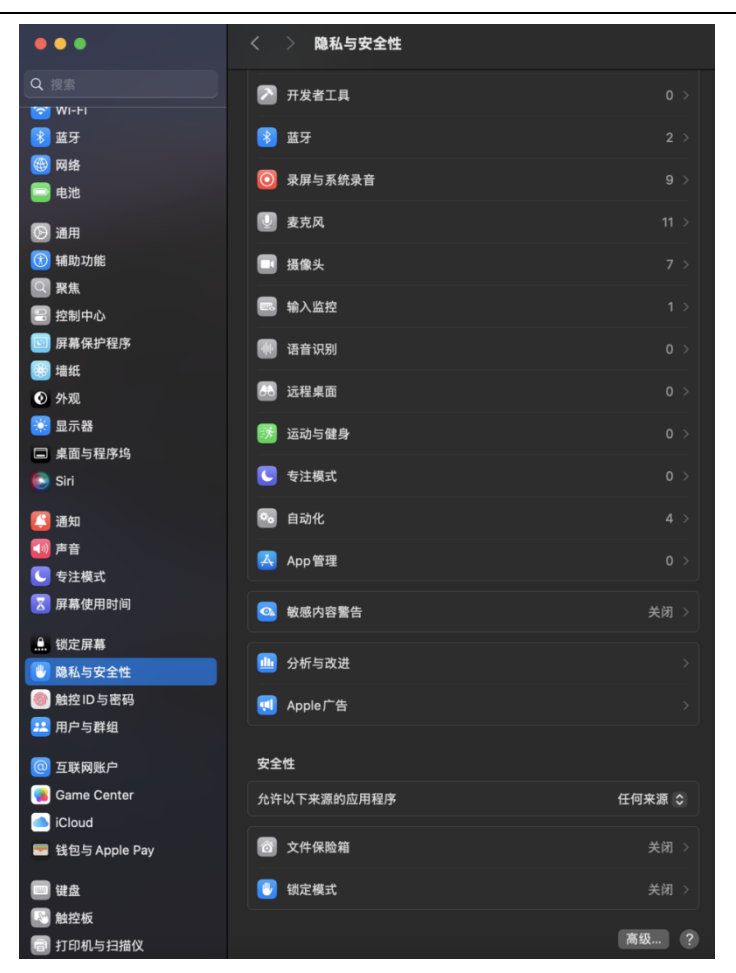

**步骤 2**: 找到安全性,将允许以下来源的应用程序设置为任何来源。

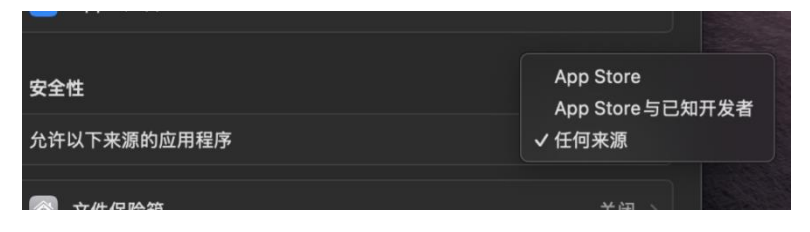

如果没有任何来源的选项,则打开终端执行下图命令 sudo spctl --master-disable。

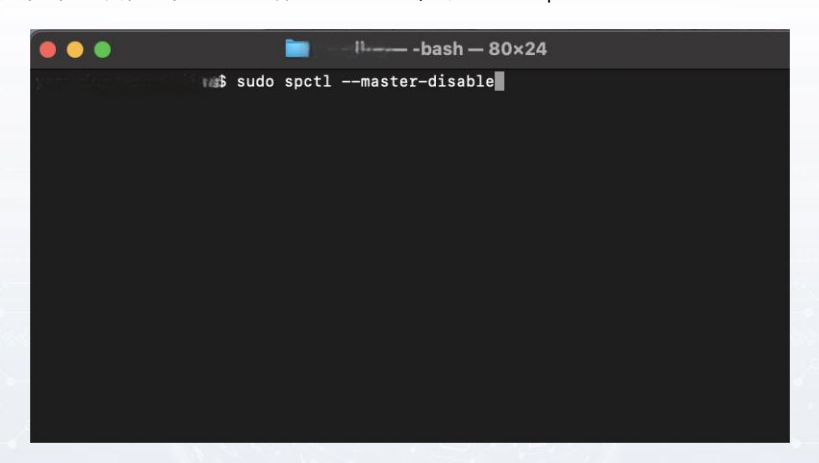

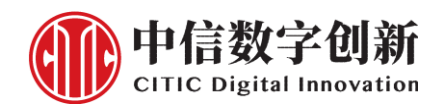

步骤 3: 双击下载的 citicgt 软件执行安装, 然后把 citicgt 拖动到 applications, 安装完成。

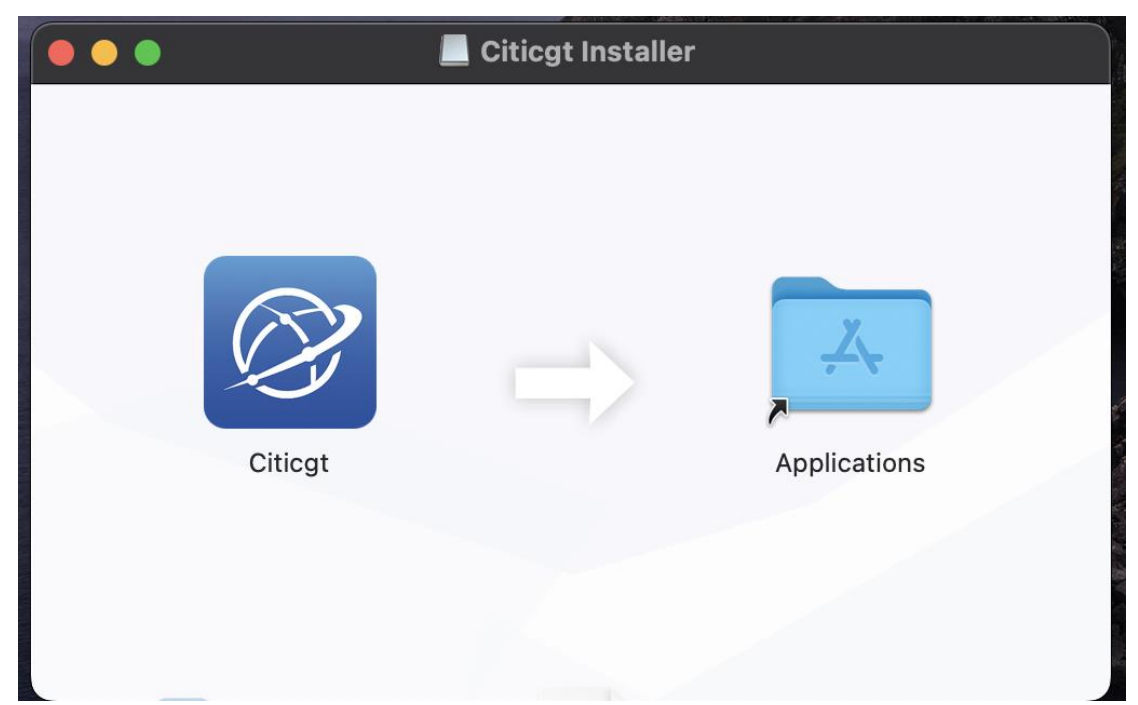

### 3.2 使用 citicgt APP

步骤1: 打开 citicgt APP, 根据提示确认打开。

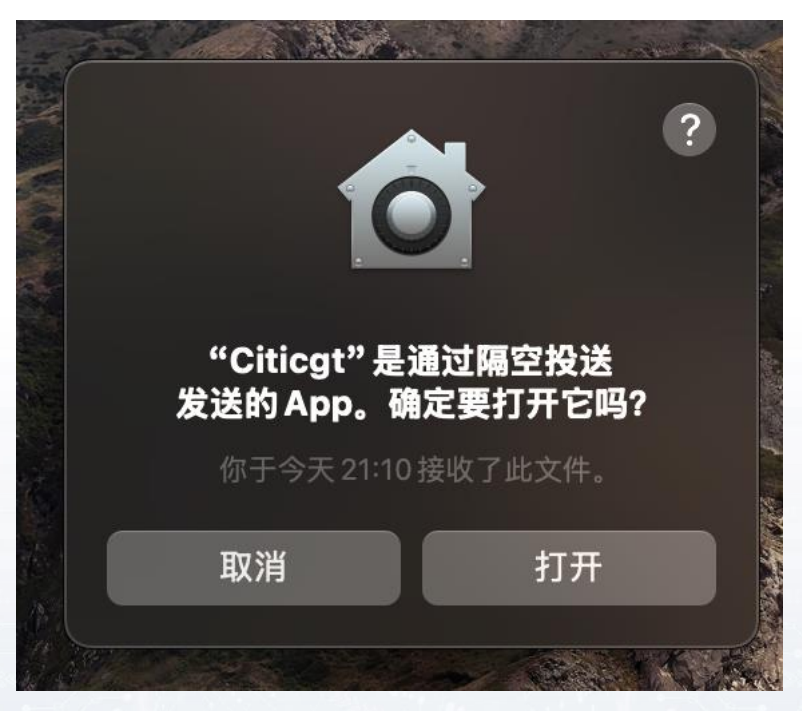

步骤 2: 输入企业名称, 手机号和密码进行登录。

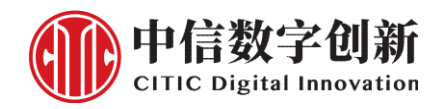

| •<br>外贸通               |  |
|------------------------|--|
|                        |  |
| <b>8</b> - 38.30°30°33 |  |
|                        |  |
| ✔ 记住密码                 |  |
| 登录                     |  |
|                        |  |
| 中信数字创新(上海)有限公司         |  |

步骤 3: 登录成功显示已连接。

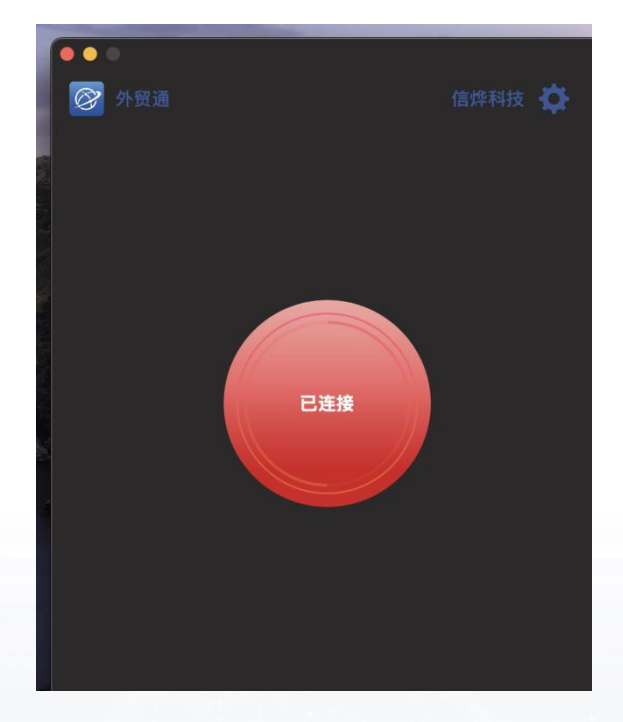

步骤 4:测试跨境网站

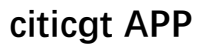

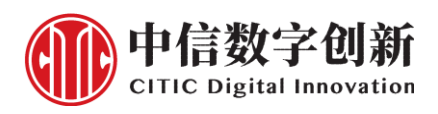

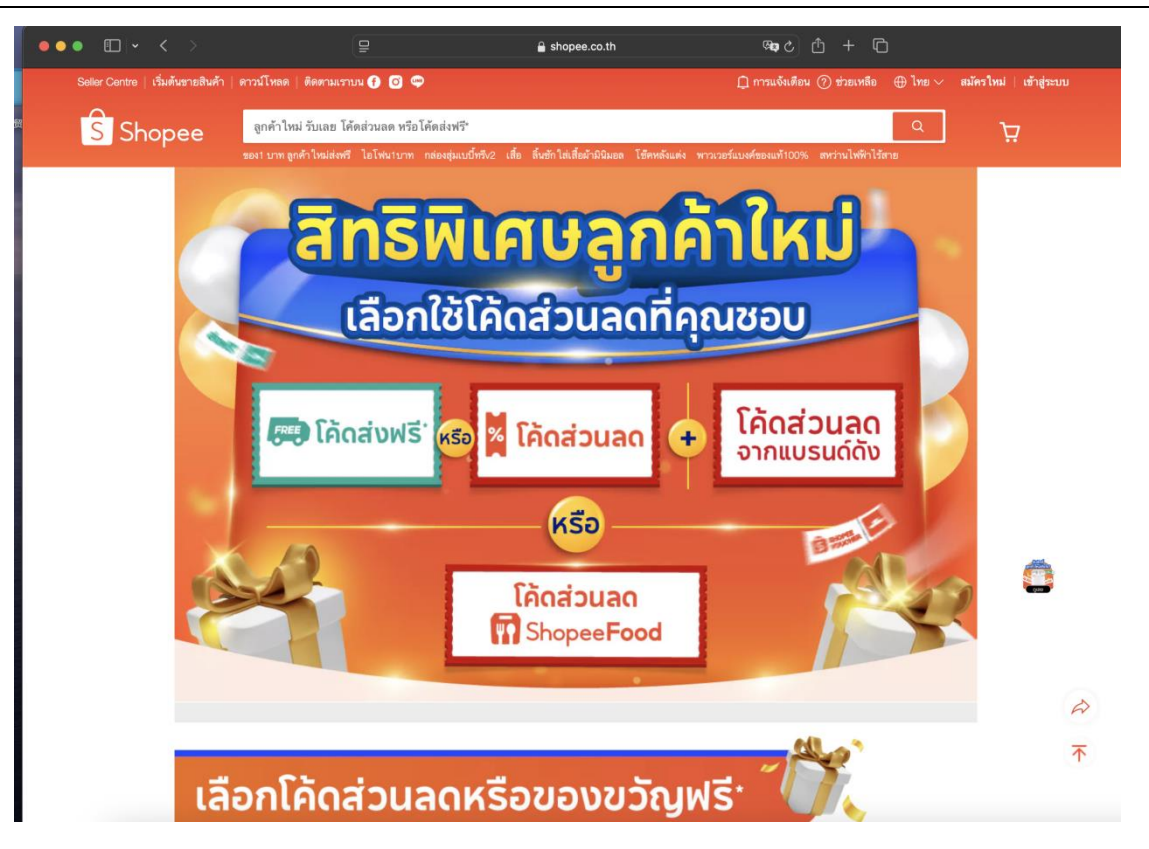